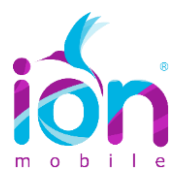

## TUTORIAL ACTIVACIÓN APN (INTERNET) ANDROID

PASO 1. En tu teléfono móvil, selecciona "Ajustes" → "Conexiones inalámbricas" → "Redes móviles" → "APN", tal como muestra la siguiente figura:

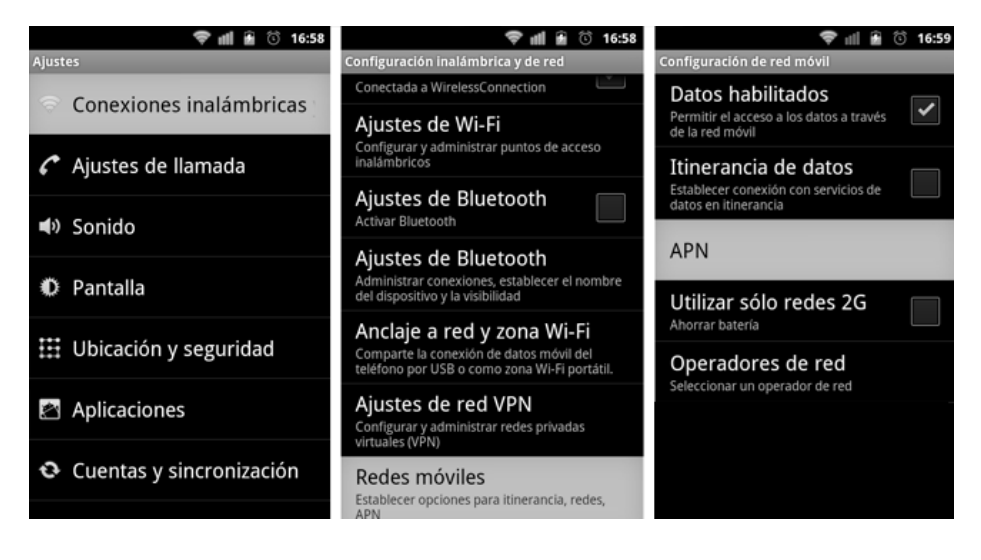

PASO 2. Pulsa el botón "Menú" y selecciona "APN Nuevo"

| APN       | 💎 📶 🔒 🛈 17:08           | 🗢 💵 🔒                                         | َ 17:09 |
|-----------|-------------------------|-----------------------------------------------|---------|
|           |                         | Nombre<br><no establecido=""></no>            |         |
|           |                         | APN<br><no establecido=""></no>               |         |
|           |                         | Proxy<br><no establecido=""></no>             |         |
|           |                         | Puerto<br><no establecido=""></no>            |         |
|           |                         | Nombre de usuario<br><no establecido=""></no> |         |
|           |                         | Contraseña<br><no establecido=""></no>        |         |
| <b>H</b>  | A                       |                                               |         |
| APN nuevo | Valores predeterminados |                                               |         |

**PASO 3.** Edita **la configuración del punto de acceso**. En el campo **"Nombre"** coloca **"ION**". En **"APN**" coloca: **"inet.es".** Deja todos los demás campos vacíos. Guarda todo, pulsando otra vez el botón **"Menú"** y selecciona **"Guardar".** 

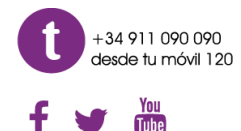

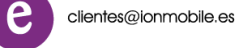

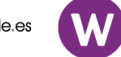

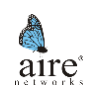